# intel

Intel<sup>®</sup> PRO/Wireless 2011 LAN Solution アクセス・ポイント PCカード PCカード/PCIキャリア

クイック・インストレーション・ガイド

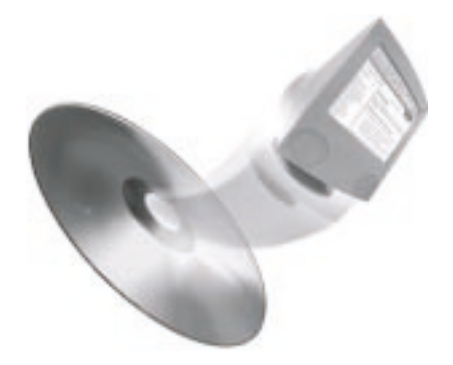

## Intel<sup>®</sup> PRO/Wireless 2011 LAN Solution

アクセス・ポイント

- PCカード
- PC カード /PCI キャリア

クイック・インストレーション・ガイド

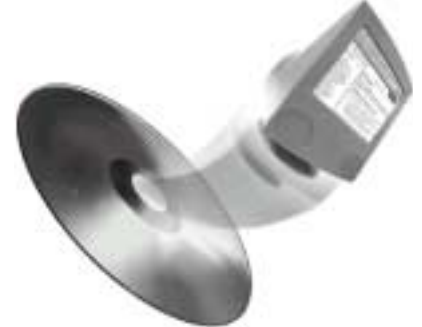

本書以外の文書は、インテル CD に 収録されています。詳細は、4ページを ご覧ください。

## この機器の使用上のご注意

この機器が使用する周波数帯は2.4GHz です。電子レンジなどの産業、科学、医療用機器や、他の同種無線局、工場の製造ラインなどで使用される 免許を要する移動体識別用構内無線局、免許を要しない特定の小電力無線 局、アマチュア無線局など(以下「他無線局」と略します)がこの周波数 帯で運用されています。

- 1. この機器を使用する前に、近くで「他無線局」が運用されていないこと を確認してください。
- 万一、この機器と「他無線局」との間に電波干渉が発生した場合、速やかにこの機器の使用チャンネルを変更するか、使用場所を変えるか、または機器の運用を停止(電波の発射を停止)してください。
- その他、この機器から移動体識別用の特定小電力無線局に対して電波干 渉の事例が発生した場合など、何かお困りのことが起きたときは次の連 絡先までお問い合わせください。

連絡先: 0120-86-8686 インテル・ホットラインサービス

目次

| 詳細情報                                          |
|-----------------------------------------------|
| Intel <sup>®</sup> PRO/Wireless 2011 LAN の概要5 |
| インストールの手順6                                    |
| ステップ 1: アクセス・ポイントの設置                          |
| ステップ 2: アクセス・ポイントの設定                          |
| ステップ 3: PC カードの取付け                            |
| ステップ 4: ドライバのインストール                           |
| ステップ 5: PC カードの設定                             |
| ステップ 6: WLAN ユーティリティのインストール                   |
| トラブルシューティング29                                 |
| インテル・カスタマ・サポート                                |

Copyright © 2000, Intel Corporation. All rights reserved.

Intel Corporation, 5200 N.E. Elam Young Parkway, Hillsboro, OR 97124-6497

インテルは、本ガイドにおける誤りや記載漏れについての責任は負いかねます。 また、製品の更新情報が本書に反映されていないことがあります。

\* 他社の製品名および社名は、各社の登録商標であり、説明の便宜上およびその 所有者の便宜を目的として使用するものであり、その権利を侵害する意図があっ て使用するものではありません。 オンライン・マニュアル

英文のオンライン・マニュアルは、インストレーション CD に 収録されています。マニュアルを表示または印刷するには、 Adobe Acrobat\* Reader を使用してください。インテル CD を ドライブに挿入し、自動実行画面が表示されたら、[Online Manuals] リンクをクリックします。オンライン・マニュアル には以下のガイドがあります。

PC/PCI Card Product Reference Guide (PC/PCI カード製品 リファレンス・ガイド)

本ガイドは、Intel<sup>®</sup> PRO/Wireless 2011 LAN PC カードと PCI キャリアについての追加情報を説明しています。

Access Point Product Reference Guide (アクセス・ポイン ト製品リファレンス・ガイド)

本ガイドは、Intel<sup>®</sup> PRO/Wireless 2011 LAN アクセス・ポイン トの追加の詳細な設定情報と、サイト・セットアップ情報を説 明しています。

Utilities Users Guide (ユーティリティ・ユーザ・ガイド)

本ガイドは、Intel<sup>®</sup> PRO/Wireless LAN で PC カードをサポー トするユーティリティについて説明しています。

Site Survey System Administrator's Guide (サイト・サーベ イ・システム管理者ガイド)

本ガイドは、サイト・サーベイ・アプリケーションの使用方法 を説明しています。サイト・サーベイ・アプリケーションは、 サポート範囲の定義、必要なアクセス・ポイントの数と各アク セス・ポイントの適切な場所の決定に役立ちます。

オンライン・サービス

ソフトウェアの更新ファイル、トラブルシューティングのヒン ト、日本語のオンライン・マニュアル、インストールに関する 注意事項などは、インターネットからダウンロードできます。 オンライン・サービスの URL は、次のとおりです。

http://support.intel.co.jp/jp/support/network/

## Intel<sup>®</sup> PRO/Wireless 2011 LAN の概要

本ガイドは、Intel<sup>®</sup> PRO/Wireless 2011 LAN のインストールと設 定の方法を説明します。Intel<sup>®</sup> PRO/Wireless 2011 LAN は次のも のから構成されています。

- 1 つ以上の Intel<sup>®</sup> PRO/Wireless 2011 LAN アクセス・ポイント
- Intel<sup>®</sup> PRO/Wireless 2011 LAN PC カードを搭載したコン ピュータ

アクセス・ポイントは、方針としてネットワーク内のユーザを 最適にサポートする範囲内に配置されます。インテルでは、各 アクセス・ポイントの最適な場所の決定を支援するためのサイ ト・サーベイ・ソフトウェアを提供しています。詳細は、

『Intel<sup>®</sup> PRO/Wireless 2011 サイト・サーベイ・システム管理者ガ イド』を参照してください。

アクセス・ポイントは、ESS ID と呼ばれる ID でグループ化さ れます。また、ESS ID は Net ID とも呼ばれます。この ID は、 ネットワーク環境に適切な文字または数を組み合わせたもので す。

PC カードは PC アダプタとも呼ばれ、コンピュータにインス トールして、ネットワーク・セグメント内の指定アクセス・ポ イントと通信するように設定します。この設定中に、PC カード に ESS ID を割り当てます。PC カードは、サポート対象範囲内 で同じ ESS ID を持つアクセス・ポイントと通信することができ ます。

Intel<sup>®</sup> PRO/Wireless 2011 LAN PC カードは、ラップトップやデス クトップ・コンピュータにインストールできます。PC カードを ラップトップにインストールする場合、PC カードのみインス トールします。PC カードをデスクトップ・コンピュータにイン ストールする場合は、Intel<sup>®</sup> PRO/Wireless 2011 LAN PCI キャリ アをインストールして、次に PC カードを PCI キャリアにインス トールします。

## インストールの手順

Intel<sup>®</sup> PRO/Wireless 2011 LAN をインストールするには、次の手順を実行してください。

1. アクセス・ポイント・ハードウェアをインストールします。

- 2. 各アクセス・ポイントを設定します。
- 3. PC カード・ハードウェアをインストールします。
- 4. PC カードのドライバをインストールします。
- 5. PC カードを設定します。
- 6. WLAN ユーティリティをインストールします。

各手順を行う前に、「開始する前に」の項目を必ずお読み下さい。読まずに手順をスキップされますと、アクセス・ポイントがネットワーク内の PC カードを認識しないという問題が起きる ことがあります。

#### ステップ 1: アクセス・ポイントの設置

開始する前に

ここでは、アクセス・ポイントを設置します。アクセス・ポイントを設置済みの場合は、この手順をスキップしてステップ2 に進みます。

設置条件

それぞれのアクセス・ポイントを設置するには、

- ・乾燥した、ほこりの少ない場所を選んでください。やむを得 ず湿気やほこりが多い場所に設置する場合は、それらに対す る対策を講じてください。
- ・設置環境の温度範囲は0 ~ 55 です。

アクセス・ポイントの取り付け

アクセス・ポイントの受信可能範囲は、遠くから照らされた場 所では十分な明るさを得られない照明器具と似ています。アク セス・ポイントの配置を一定にすると、受信可能範囲が均等か つ効率的になります。それぞれアクセス・ポイントを設置する 際には、以下の方針を参考にしてください。

- アクセス・ポイントをできるだけ高い位置に設置する。
- 最適な受信状態を保つようアクセス・ポイントを垂直に向ける。

アクセス・ポイントの取り付け方法を決定します。次のように 3 つの方法があります。

- アクセス・ポイントを平面上に置く場合
- アクセス・ポイントを壁に取り付ける場合
- アクセス・ポイントを天井に取り付ける場合
- アクセス・ポイントを平面上に置く場合

アクセス・ポイントの底面には、4つのゴム・パッドが取り付け られています。アクセス・ポイントは、ほこりなどがなく、人 の往来の少ない場所に設置してください。

アクセス・ポイントを壁に取り付ける場合

取り付けキットを使用して、アクセス・ポイントを壁に取り付けます。

アクセス・ポイントは、ダイバーシティ方式を採用し、単一ア ンテナよりパフォーマンスの向上、信号強度の向上が図られて いるデュアル・アンテナ装置です。アクセス・ポイントを天井 に取り付ける場合は、アンテナを下向きにします。

ネットワーク接続

イーサネットのコネクタをアクセス・ポイントの背面に接続し てください。イーサネット・ケーブルをコネクタに差し込みま す。イーサネットの設定内容は環境によって異なります。

電源の接続

電源アダプタは、アクセス・ポイントの背面と電源コンセント に接続します。

- 1. 使用する国の規格に電源アダプタが合っているかどうかを確 認します。
- 2. 電源アダプタ・ケーブルをアクセス・ポイントの背面のソケットに差し込みます。
- アダプタをコンセントに差し込みます。セットアップ後は ユーザが介入しなくても、アクセス・ポイントは自動で機能 します。

LED インジケータのチェック

LED インジケータをチェックして、機器が正常に機能している ことを確認します。左から右に3つのインジケータがあります。 電源: 点滅は、アクセス・ポイントが初期化中であることを示し ます。初期化後、LED は緑色になります。

LAN: 点滅は、ネットワーク上をデータが転送中であることを示します。

無線 : 点滅は、無線動作中であること、MU(Mobile Unit)デー タの転送中であることを示します。

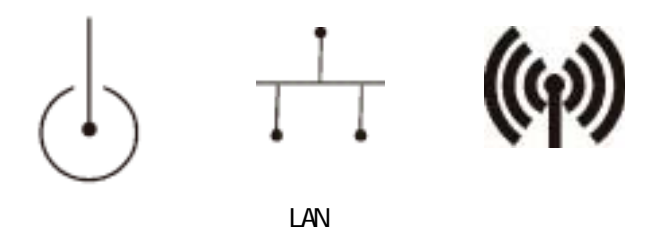

アクセス・ポイントの初期化に失敗した場合、アクセス・ポイントを再起動します。

#### ステップ2:アクセス・ポイントの設定

開始する前に

ここでは、各アクセス・ポイントを設定します。最初に、アク セス・ポイントのメイン・メニューを開き、設定値を表示や変 更を行います。設定値の例は、アクセス・ポイントの ESS ID で す。

アクセス・ポイントのメイン・メニューを開く

アクセス・ポイントのメイン・メニューを開くには、次の3つ の方法のいずれかを使用します。使用する方法は、ネットワー ク環境により異なります。

- ・
   **i** 接シリアル接続
- Telnet
- 内蔵の Web サーバー

ここでは、各方法の概要を説明します。詳細は『Intel PRO/ Wireless 2011 LAN アクセス・ポイント製品リファレンス・ガイ ド』の第2章を参照してください。

Telnet または内蔵の Web サーバーを使用する場合は、最初にア クセス・ポイントの IP アドレスを決定しなければなりません。 IP アドレスの決定: デフォルトでは、アクセス・ポイントの出 荷時の DHCP 設定は「有効」です。アクセス・ポイントを DHCP サーバーに接続する場合は、ネットワーク管理者に問い 合わせてアクセス・ポイントの IP アドレスを取得します。 DHCP サーバを使用しない場合のデフォルトの IP アドレスは、 アクセス・ポイントの MAC アドレスに基づきます。デフォルト の IP アドレスを MAC アドレスから求めるには、以下の手順を 実行します。

- 機器底面ラベル上の 12 桁の 16 進数を見つけます。
- ・最後の6つの16進数を3つのペアとして、各ペアを10進数 に変換します。各ペアを変換するには、Windowsの電卓を関 数電卓モードで使用する方法が簡単です。
- 3 つの 10 進数のペアはアクセス・ポイントの IP アドレスの 最後の 3 つのオクテットです。最初のオクテットは常に 10 です。

例: MAC アドレスが A2 02 08 で終わる場合は、IP アドレスは 10.162.2.8 です。

直接シリアル接続

- メス メスの9ピンのヌル・モデムのケーブルを、コン ピュータのシリアル・ポートからアクセス・ポイントのコネ クタに接続します(ヌル・モデムのシリアル・ケーブルは別 途購入する必要があります)。
- コンピュータ上で、ハイパー・ターミナルまたは別のシリア ル通信用プログラムを起動します。
- 3. 適切な COM ポートを選択して、次のパラメータを設定しま す。
  - ・ANSI エミュレーション
  - 19200 bps ボー・レート
  - ・8 データ・ビット
  - •1ストップ・ビット
  - ・パリティなし
  - フロー制御なし
- 4. ESC キーを押して、アクセス・ポイントのメイン・メニュー を表示します。

Telnet

まず、アクセス・ポイントの IP アドレスを決定してから、以下 の手順を行います。

- DOS またはコマンドのプロンプトで、Telnet x.x.x.x (x.x.x.x はアクセス・ポイントの IP アドレス)を入力、Enter キーを 押します。
- 2. 管理者パスワードを入力して、Enter キーを押します。
  - 注意:デフォルトの管理者パスワードは Intel です。I は大文字で、他の文字は小文字です。
- 3. ESC キーを押して、アクセス・ポイントのメイン・メニュー を表示します。

内蔵の Web サーバー

まず、アクセス・ポイントの IP アドレスを決定してから、以下の手順を行います。

- コンピュータの IP アドレスは、同じサブネット上であるか、 またはアクセス・ポイントが接続されているサブネットへの ゲートウェイを経由してアクセスできるかを確認します。ま た、プロキシ設定も正しいことを確認します。
- 2. インターネット・ブラウザを起動します。
- コンピュータとアクセス・ポイントが、同じサブネット上で あることを確認します。確かでない場合は、ネットワーク管 理者に確認してください。
- 4. ブラウザのアドレス・ボックスに、http://x.x.x.x を入力しま す。x.x.x.x はアクセス・ポイントの IP アドレスです。

設定値の表示と変更

アクセス・ポイントがネットワークの一部としてすでに動作し ている場合、設定値を変更するとユーザがアクセス・ポイント に通信できないという問題が発生します。情報を表示するだけ の場合は、ネットワークの問題は起こりません。

アクセス・ポイントを初めて設定するとき、表1にあるパラ メータの設定値を変更してください。設定値の変更後、設定内 容を必ず保存してください。

注意:Net ID (ESS ID)を必ずメモしてください。この情報は「ステップ 4:ドライバのインストール」で必要になります。

| パラメータ                   | 值                                                      | メイン・メニューの<br>項目                                          |
|-------------------------|--------------------------------------------------------|----------------------------------------------------------|
| Net ID (ESS<br>ID)      | 文字と数の任意の組み合せ<br>(最高 32 文字まで)                           | Access Point Installa-<br>tion<br>(アクセス・ポイント<br>のインストール) |
| IP Address<br>(IP アドレス) | アドレスが動的にネット<br>ワーク機器に割り当てられ<br>ない場合、IP アドレスを設<br>定します。 | Access Point Installa-<br>tion<br>(アクセス・ポイント<br>のインストール) |

表1:重要な設定値

#### 表1:重要な設定値

| パラメータ                                                                             | 值                                                                            | メイン・メニューの<br>項目                                  |
|-----------------------------------------------------------------------------------|------------------------------------------------------------------------------|--------------------------------------------------|
| System Pass-<br>word Admin<br>(システム・パ<br>スワード(管理<br>者用))                          | 設定文字と数の任意の組み<br>合せ                                                           | Set System Configu-<br>ration<br>(システム設定の設<br>定) |
| Channel<br>(チャネル)                                                                 | 設定可能な値については表<br>2を参照してください。隣<br>のアクセス・ポイントが同<br>じチャネルに存在してはい<br>けません。        | Set System Configu-<br>ration<br>(システム設定の設<br>定) |
| Short RF Pre-<br>amble<br>(短い RF プレ<br>アンプル)                                      | Intel <sup>®</sup> PC カードに対し有効<br>にし、他社製の PC カード<br>に対しては無効にします。             | RF Configuration<br>(RF 設定)                      |
| WEP(Privacy)<br>(for encryption<br>only)<br>(WEP(プライ<br>バシ)(暗号用<br>のみ))           | 有効または無効にします。<br>暗号を用いる場合は、有効<br>にします。                                        | RF Configuration<br>(RF 設定)                      |
| WEP Algorithm<br>(If WEP is<br>enabled)<br>(WEP アルゴリ<br>ズム(WEP が<br>有効の場合))       | WEP 強化暗号を有効にす<br>ると、Intel <sup>®</sup> アクセス・ポ<br>イントでは 128 ビット暗号<br>を使用できます。 | RF Configuration<br>(RF 設定)                      |
| Encryption Key<br>ID ( If WEP is<br>enabled )<br>(暗号キーの ID<br>( WEP が有効な<br>場合 )) | 1、2、3、または4                                                                   | RF Configuration<br>(RF 設定)                      |

#### 表1:重要な設定値

| パラメータ                                                                                    | 值                                                  | メイン・メニューの<br>項目             |
|------------------------------------------------------------------------------------------|----------------------------------------------------|-----------------------------|
| Encryption Key<br>Maintenance<br>(If WEP is<br>enabled)<br>(暗号キーの保<br>守(WEP が有<br>効な場合)) | A から F までのランダムな<br>文字と、0 から 9 までのラ<br>ンダムな数を選択します。 | RF Configuration<br>(RF 設定) |

表 2: チャネル値

| 国     | 周波数         | チャネル      |
|-------|-------------|-----------|
| 米国    | 2412 - 2470 | 1 ~ 11    |
| イスラエル | 2430 - 2447 | 5 ~ 8     |
| スペイン  | 2457 - 2463 | 10 または 11 |
| フランス  | 2458 - 2472 | 10 ~ 13   |
| 日本    | 2400 - 2485 | 1 ~ 14    |

### ステップ 3: PC カードの取付け

開始する前に

ここでは、PC カードを差し込みます。PC カードをラップトッ プ・コンピュータにインストールする場合、PC カードのみイン ストールします。PC カードをデスクトップ・コンピュータにイ ンストールする場合は、PC カードと PCI キャリアをインストー ルします。

PC カードをインストール済みの場合、この手順をスキップして ステップ4に進みます。

PC カード・ハードウェアを PC ラップトップにインストール

PC ラップトップの要件

PC ラップトップに Intel<sup>®</sup> PRO/Wireless 2011 PC カードをインス トールする前に、お使いのラップトップ・コンピュータが以下 の必要最低条件を満足しているかどうか確認してください。

- Type II PC カード・スロットが搭載されていること
- 割込(IRQ)に空きのあること
- I/O ポート・アドレスに空きのあること
- ハードウェアのインストール手順(概要)

挿入方法および取出し方法は、ラップトップ・コンピュータの 種類により異なります。具体的な手順については、お使いのコ ンピュータの取扱説明書を参照してください。

PC カードをインストールするときは次のようにします。

- Windows NT 4.0 オペレーティング・システムを使用している 場合、[スタート]ボタンをクリックし、[シャットダウン] をクリックして、コンピュータの電源を切ります。
- 次に示すように、ラップトップの PC カード・スロットに PC カードを挿入します。

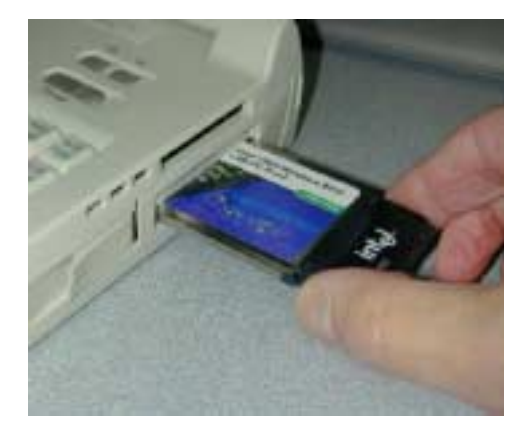

しっかり固定されるまで PC カードを挿し込んでいきます。
 PC カードはまっすぐに挿入してください。無理に力を加えずに確実に挿入してください。完全に挿入された状態では、次に示すように PC カードのアンテナと LED とが突き出た形となります。

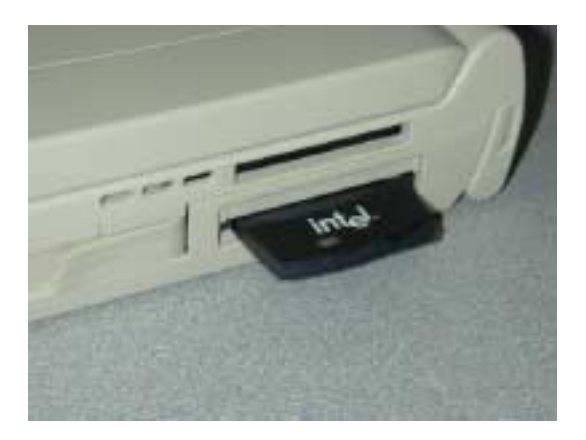

4. 電源を入れます。コンピュータの BIOS が自動的にリソース を PC カードに割り当てます。

PC カードを PCI キャリアを使用しているデスクトップにインストール

デスクトップ・コンピュータの要件

Intel<sup>®</sup> PRO/Wireless 2011 LAN PC カードをデスクトップ・コン ピュータにインストールする前に、コンピュータに使用可能な PCI スロットがあるかを確認してください。 一般的なインストール手順

挿入方法および取出し方法は、デスクトップ・コンピュータに より異なります。その手順については、お持ちのマニュアルを 参照してください。

インテルでは、Intel<sup>®</sup> PRO/Wireless 2011 LAN PC カードの Intel<sup>®</sup> PRO/Wireless 2011 LAN PCI キャリアへのインストールをサポート、テストしています。他社のアダプタをインテル製 PCI キャリアにはインストールしないでください。

PC カードをインストールするには

- Windows が実行中の場合、[スタート]ボタンをクリックし、 [シャットダウン]をクリックして電源を切ります。
- コンピュータのカバーを外す前に、コンピュータの電源を切り、プラグを抜きます。

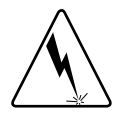

コンピュータのカバーを外す前に、コンピュータの電源を切り、プラグ を抜きます。これを行なわないと危険で、アダプタやコンピュータを損 傷する場合があります。ホット・プラグをサポートしているサーバーの 場合、サーバーのマニュアルを参照してください。

3. PCI キャリアを PCI スロットに挿入し、しっかり固定するま でスロットに挿し込みます。

PC カードのアンテナ部分をしっかり持ち、次図に示されているようにデスクトップ・コンピュータの背面にある PCI スロットに PC カードを挿し込みます。

注意:白い PC カード・コネクタのある側の、余裕のある PCI スロットを使 用します。

注意:ラベルを外側に向けて逆にすると、PCカードは正しく挿入されます。

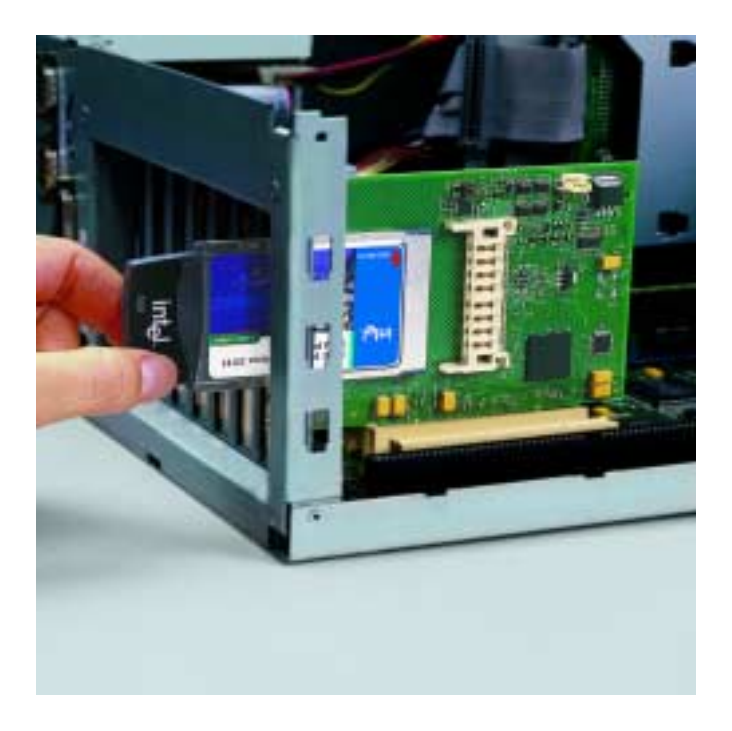

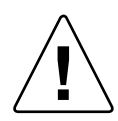

PC カードを PCI キャリアに挿入する場合、コンピュータのカバーが外 されていることを確認してください。そうしないと、PC カード、PCI キャリアまたはデスクトップ・コンピュータを損傷する場合がありま す。

5. 次図に示されているように、PC カードをしっかり固定するま で PCI キャリアのコネクタに挿し込みます。挿し込むとき、 カードを正しく位置付けます。無理に力を加えずにカードを 確実に挿入してください。

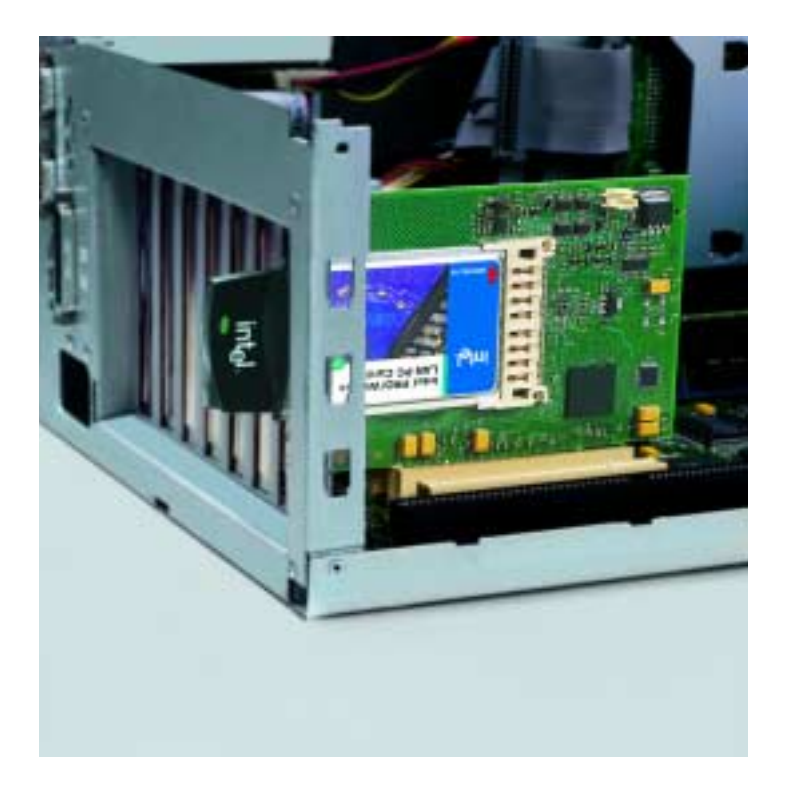

- 6. コンピュータのカバーと電源コードを元に戻します。
- 7. 電源を入れます。コンピュータの PCI BIOS が自動的にリソー スを PCI キャリアに割り当てます。

#### ステップ 4: ドライバのインストール

開始する前に

ここでは、PC カードのドライバをインストールします。ドライ バのインストール方法はオペレーティング・システムにより多 少異なります。

ドライバのインストール中は、ウィザードが ESS ID を求めてき ます。PC カードはこの ESS ID によってネットワークに登録さ れます。PC カードがこの ESS ID を用いてアクセス・ポイント を検出できない場合、PC カードはネットワークと通信すること ができません。

注意:コンピュータがアドホック・モードのネットワークの一部の場合、 PC カードは他のコンピュータの ESS ID を検出できます。

この手順を続ける前に、適切な ESS ID を取得してください。ア クセス・ポイント用の ESS ID を見つけるには、ステップ2の 「アクセス・ポイントの設定」を参照してください。

ドライバがインストール済みの場合は、この手順をスキップしてステップ5に進みます。

ドライバ・ディスクを作成する必要性

ドライバをインストールするには、コンピュータにフロッピー・ ドライブまたは CD-ROM が必要です。ドライバはインストール CD に格納されています。コンピュータに CD-ROM がない場合 は、ドライバ・ディスクを作成する必要があります。ドライバ をインストールするコンピュータは、「ターゲット」コンピュー タと呼ばれます。

フロッピー・ドライブと CD-ROM を搭載した別のコンピュータ でドライバ・ディスクを作成します。ドライバ・ディスクを作 成するには、このコンピュータを使用して以下の手順を実行し ます。

- フロッピー・ドライブと CD-ROM を搭載したコンピュータを 確保します。
- 2. インストール CD を CD-ROM に挿入します。
- 3. フォーマット済みのディスケットを「A」ドライブに挿入し ます。
- 4. Windows 98、Windows ME、または Windows 2000 を実行して いるターゲット・システムにドライバをインストールする場

合は、[スタート]メニューから、[ファイル名を指定して実 行]を選択します。

次のコマンドを入力します。

Win98\_2K.bat A:

このコマンドは A ドライブ (ディスケット)のルートディレ クトリにファイルをコピーし、NDIS5 バージョンの 1 枚のド ライバ・ディスクを作成します。

5. Windows 98、および Windows NT 4.0 を実行しているターゲット・システムにドライバをインストールする場合は、[スタート]メニューから、[ファイル名を指定して実行]を選択します。

次のコマンドを入力します。

WinAll.bat A:

このコマンドは、A ドライブ (ディスケット)のルートディ レクトリとサブディレクトリにファイルをコピーし、NDIS4 と NDIS5 バージョンの1枚のドライバ・ディスクを作成しま す。(注意参照)

注意: Windows 98、Windows NT 4.0、および Windows 2000 用の NDIS4 バージョンを使用するには、ドライバのパスを a:¥ にします。NDIS5 バージョンを Windows 98 ベースのコンピュータにインストールする には、ドライバのパスを a:¥ndis5 にします。

Windows 98 でのドライバのインストール手順

- 1. PC カードがインストールされているのを確認します。
- 2. コンピュータの電源を入れます。
- 3. インストレーション CD を挿入します。
- 4. Windows 98 が PC カードを認識すると、[ハードウェアの追加] ダイアログ・ボックスが表示されます。[次へ]をクリックし ます。
- 5. [使用中のデバイスに最適なドライバを検索する]を選択します。[次へ]をクリックします。
- インストレーション CD のディレクトリを選択します。[次へ]をクリックします。
- 7. 画面にメッセージが表示されます。ラップトップの PC カードの場合は、"Intel PRO/Wireless 2011 PC Card"、デスクトップ・コンピュータの PC/PCI カードの場合は、"Intel PRO/

Wireless 2011 PCI Card" のドライバが見つかった旨のメッセージが表示されます。

- 8.[次へ]をクリックします。
- [Intel Easy Setup] ウィンドウに、ネットワークの ESS ID を入 力します。[OK] をクリックします。
- 10.[完了]をクリックします。
- 11. 画面に指示が出たらコンピュータを再起動します。

Windows ME でのドライバのインストール手順

- 1. PC カードがインストールされているのを確認します。
- 2. コンピュータの電源を入れます。
- 3. インストレーション CD を挿入します。
- Windows ME が PC カードを認識すると、[ハードウェアの追加]ダイアログ・ボックスが表示されます。[次へ]をクリックします。
- 5. [使用中のデバイスに最適なドライバを検索する]を選択します。[次へ]をクリックします。
- インストレーション CD のディレクトリを選択します。[次へ] をクリックします。
- 画面にメッセージが表示されます。ラップトップの PC カードの場合は、"Intel PRO/Wireless 2011 PC Card"、デスクトップ・コンピュータの PC/PCI カードの場合は、"Intel PRO/Wireless 2011 PCI Card"のドライバが見つかった旨のメッセージが表示されます。
- 8.[次へ]をクリックします。
- [Intel Easy Setup] ウィンドウに、ネットワークの ESS ID を入 力します。[OK] をクリックします。
- 10.[完了]をクリックします。
- 11. 画面に指示が出たらコンピュータを再起動します。

Windows NT でのドライバのインストール手順

- 1. PC カードがインストールされているのを確認します。
- 2. コンピュータの電源を入れます。
- 3. インストレーション CD を挿入します。
- 4. Windows NT の [ コントロール パネル ] で [ ネットワーク ] を 選択します。
- 5. [アダプタ]タブを選択します。[追加]をクリックします。
- 6. [ディスク使用]をクリックします。

- 7. CD-ROM ドライブのドライブ名を入力します。[OK] をクリッ クします。
- 8. [Select OEM Option] ダイアログ・ボックスが表示されたら、 [Intel PRO/Wireless PC Card] を選択します。[OK] をクリック します。
- [Intel Easy Setup] ウィンドウに、ネットワークの ESS ID を入 力します。[OK] をクリックします。
- 10.[ネットワーク]ダイアログ・ボックスが表示されます。[閉 じる]をクリックし、画面に表示されるインストール手順を 最後まで実行します。
- 11. 画面に指示が出たらコンピュータを再起動します。

Windows 2000 でのドライバのインストール手順

- 1. PC カードがインストールされているのを確認します。
- 2. コンピュータの電源を入れます。
- 3. インストレーション CD を挿入します。
- (新しいハードウェアが見つかりました]ダイアログ・ボック スが表示されたら、[次へ]をクリックします。Windows 2000 が PC カードを認識すると、[新しいハードウェアが見つかり ました]ダイアログ・ボックスがもう一度表示されます。
- 5. [デバイスに最適なドライバを検索する]ボタンを選択しま す。[次へ]をクリックします。
- 6. インテルのドライバ・ファイルの位置を指定します。[次へ] をクリックします。
- 必要なデバイス・ドライバが見つかったというメッセージが 表示されたら、[次へ]をクリックします。
- 8. ドライバ・ファイルのインストールの進行状況が進行状況 バーに表示されます。ドライバのダウンロードが完了すると、 [Intel Easy Setup] ダイアログ・ボックスが表示されます。
  - 注意: 一連のインストール手順のこの時点で、[デジタル署名が見つかりま せんでした]ダイアログ・ボックスの表示されることがあります。 Microsoft のデジタル署名は本ドライバのインストールには必要あり ません。[はい]をクリックしてドライバのインストールを続行して ください。
- 9. [Intel Easy Setup] ウィンドウに、ESS ID を入力します。[OK] をクリックします。
- 10.[新しいハードウェアが見つかりました]ダイアログ・ボック スがもう一度表示され、このデバイスに必要なソフトウェア

のインストールが完了したというメッセージが表示されます。 [完了]をクリックします。

11. 画面に指示が出たらコンピュータを再起動します。

## ステップ5:PC カードの設定

開始する前に

ここでは、PC カードを Intel Network Control Panel Applet (NCPA)ユーティリティを使用して設定します。PC カードの設 定方法は、オペレーティング・システムにより少し異なります。 PC カードを設定済みの場合、この手順をスキップしてステップ 6 に進みます。

- PC カードを Windows 98 で使う場合の環境設定手順
  - [スタート]をクリックし、[設定]、[コントロール パネル] の順に選択します。
  - Windows 98 の [ コントロール パネル ] で、[ ネットワーク ] を ダブルクリックし、[Intel PRO/Wireless PC Card] を選択しま す。[ プロパティ ] タブをクリックします。
  - 3. [Intel Easy Setup] ウィンドウで、[詳細設定] ボタンをクリッ クして PC カードの設定内容を表示します。
  - INCPA Mobile Unit]、[Mobile IP]、[Encryption]、[WLAN Adapter] の各タブを使って PC カードの設定内容を表示または 変更します。詳細は『Intel PRO/Wireless 2011 LAN PC/PCI カー ド製品リファレンス・ガイド』を参照してください。
  - 5. 設定の操作を終了し、設定内容を保存するときは、[OK] か [完了]かをクリックします。デフォルトの設定値を使うとき は[キャンセル]を選択します。
  - 6. コンピュータを再起動すると変更内容が有効になります。
  - インテルでは、PRO/Wireless 2011 PC カードのファームウェア を更新することをお勧めしています。ファームウェアの更新 には、WLAN アップデート・ユーティリティを使用します。 WLAN アップデートの使い方については、『Wireless LAN ユー ティリティ・ユーザ・ガイド』を参照してください。最新の ファームウェアやマニュアルをダウンロードするときは、次 の URL にアクセスしてください。

http://support.intel.co.jp/

#### PC カードを Windows NT で使う場合の環境設定手順

 [スタート]をクリックし、[設定]、[コントロール パネル] の順に選択します。

- Windows NT の [ コントロール パネル ] で、[ ネットワーク ] を選択し、[ アダプタ ] タブを選択し、[Intel PRO/Wireless PC Card] を選択します。[ プロパティ ] タブをクリックします。
- 3. [Intel Easy Setup] ウィンドウで、[詳細設定] ボタンをクリッ クして PC カードの設定内容を表示します。
- INCPA Mobile Unit]、[Mobile IP]、[Encryption]、[WLAN Adapter]の各タブを使って PC カードの設定内容を表示または 変更します。詳細は『Intel PRO/Wireless 2011 LAN PC/PCI カー ド 製品リファレンス・ガイド』を参照してください。
- 5. 必要なら、ハードウェアおよび無線の各種パラメータを設定 します。
- 6. 設定の操作を終了し、設定内容を保存するときは、[OK] か [閉じる]かをクリックします。
- 7. PRO/Wireless ドライバのインストレーション CD を取り出し、 残りの手順を実行します。
- 8. 画面に指示が出たらコンピュータを再起動します。
- 9. インテルでは、PRO/Wireless 2011 PC カードを最新のファーム ウェアに更新することをお勧めしています。ファームウェア の更新には、WLAN アップデート・ユーティリティを使用し ます。WLAN アップデート・ユーティリティの使い方につい ては、インストレーション CD に収録されている『Wireless LAN ユーティリティ・ユーザ・ガイド』を参照してください。 最新のファームウェアやマニュアルをダウンロードするとき は、次の URL にアクセスしてください。

http://support.intel.co.jp/

#### PC カードを Windows 2000 で使う場合の環境設定手順

- [スタート]をクリックし、[設定]、[コントロール パネル] の順に選択します。
- システム]アイコンをクリックし、[ハードウェア]タブを選 択します。
- 3. [デバイス マネージャ]ボタンをクリックします。
- 4. [ ネットワーク アダプタ ] をダブルクリックします。
- 5. [PRO/Wireless WLAN Adapter] を右クリックします。
- 6. [ プロパティ ] を選択します。[Intel PC card Properties] ダイア ログ・ボックスが表示されます。
- 7. [PRO/Wireless] タブを選択します。[Intel NCPA Easy Setup] ダイアログ・ボックスが表示されます。

- 8. [詳細設定]ボタンを選択すると、アダプタのデフォルトの設 定値が表示されます。
- 9. [NCPA Mobile Unit]、[Mobile IP]、[Encryption]、[WLAN Adapter] の各タブを使って PC カードの設定内容を表示または 変更します。詳細は『*Intel PRO/Wireless 2011 LAN PC/PCI* カー ド 製品リファレンス・ガイド』を参照してください。
- 10. アダプタの設定値に加えた変更内容を保存し NCPA ユーティ リティを終了するときは、[OK] か [ 閉じる ] かをクリックし ます。デフォルトの設定値を使うときは [ キャンセル ] を選択 します。
- 11. 画面に指示が出たらコンピュータを再起動します。
- 12. インテルでは、PRO/Wireless 2011 PC カードを最新のファーム ウェアに更新することをお勧めしています。ファームウェア の更新には、WLAN アップデート・ユーティリティを使用し ます。WLAN アップデート・ユーティリティの使い方につい ては、インストレーション CD に収録されている『Wireless LAN ユーティリティ・ユーザ・ガイド』を参照してください。 最新のファームウェアやマニュアルをダウンロードするとき は、次の URL にアクセスしてください。

http://support.intel.co.jp/

#### ステップ 6: WLAN ユーティリティのインストール

#### 開始する前に

ここでは、WLAN ユーティリティをインストールします。イン テルでは、PC カードを使用しているラップトップかデスクトッ プ・コンピュータに WLAN ユーティリティをインストールする ことをお勧めしています。

WLAN ユーティリティをインストール済みの場合、Intel<sup>®</sup> PRO/ Wireless 2011 LAN のインストールは完了です。

#### WLAN ユーティリティのインストール

WLAN ユーティリティは、WLAN Monitor、WLAN Info、WLAN Update、Access Point Discovery、および My Wireless LAN Places ユーティリティから構成されます。WLAN ユーティリティを使 用すると、PC カードの信号品質、電源管理の状況、診断情報、 アップグレードのシステム・ファームウェア、および通信可能 なアクセス・ポイントのプロパティを表示することができます。 インストレーション CD から WLAN ユーティリティをインス トールするには次のようにします。

- 1. インストレーション CD をコンピュータの CD-ROM ドライブ に挿入します。
- [スタート]をクリックし、[ファイル名を指定して実行]を選 択します。
- 3. パスとして x:¥setup.exe と入力してください。 (x は CD ドライブに割り当てられた文字)
- 4. [OK] をクリックします。
- 5. Windows のオペレーティング・システムが表示する指示に 従ってインストールを完了します。
- 6. 画面に指示が出たらコンピュータを再起動します。

システムが再起動すると、WLAN Monitor がシステム・タスク・ トレイに表示されます。WLAN Monitor 信号強度インディケータ を使用して、PC カードとアクセス・ポイント間の信号の強さを 表示できます。

WLAN ユーティリティの使用方法は、インストール CD に収録 されている『Utility Users Guide』(英文)を参照してください。

## トラブルシューティング

無線であることを除き、Intel<sup>®</sup> PRO/Wireless 2011 LAN PC カード は他のモバイル・ネットワーク・アダプタに似ています。モバ イル・ネットワーク・アダプタに適用されるトラブルシュー ティング手法は、PC カードにも適用できます。

次のトラブルシューティングのヒントを利用してください。

- •アクセス・ポイントと PC カードの ESS ID は一致していなけ ればなりません。ESS ID が一致していることを確認します。
- WEP 暗号オプションをアクセス・ポイントに対して有効にす る場合、PC カードがこのオプションをサポートし、アクセ ス・ポイントと PC カードの暗号キーは同一でなければなり ません。暗号キーが同一であることを確認します。
- ・北米地域のアクセス・ポイントは、WEP 強化暗号有効で出荷 されています。非北米のアクセス・ポイントは、WEP 強化暗 号を無効にしています。WEP 強化暗号を有効にするには、ア クセス・ポイントのメイン・メニューにアクセスし、[RF Configuration] メニューを選択します。[Enable Strong Encryption] を選択して、コード INTC-6000050-8348500 を入力しま す。
- ・短いプレアンブル・ヘッダをサポートしない他社製 WLAN アダプタを使用している場合、アクセス・ポイントのメイ ン・メニューで短いプレアンブル設定を無効にします。こう するには、アクセス・ポイントのメニューを開き、[RF Configuration] メニューを選択し、[.Short RF Preamble] にスク ロールして、これを無効にします。

これらのトラブルシューティング手順の各々には、アクセス・ ポイントのメニューを開く必要があります。アクセス・ポイン トのメイン・メニューを使用する詳細は、「ステップ 2: アクセ ス・ポイントの設定」を参照してください。

トラブルシューティングの詳細は、『Intel PRO/Wireless 2011 LAN PC/PCI カード製品リファレンス・ガイド』を参照してください。

### インテル・カスタマ・サポート

#### インストレーション CD-ROM に収録されている追加資料

ドライバのインストール手順やその他の障害に対するトラブルシューティングの 手順については、オンライン・マニュアルを参照してください。オンライン・マ ニュアルを見るときは、ドライブにインストレーション CD を挿入し、自動実行 画面が表示されると、各種マニュアルの一覧が表示されます。目的のリンクをク リックしてマニュアルを表示します。PDF ファイルの閲覧には Adobe Acrobat\* Reader が必要です。Adobe Acrobat\* Reader (英語版)はインストレーション CD の Acrobat フォルダに収録されています。日本語版 Acrobat\* Reader をご使用され る際には、アドビシステムズ株式会社様の Web ページ等からダウンロードして ください。また、日本語版の各種マニュアルは弊社 Web ページよりダウンロー ドしてご参照ください。

インテル自動サポート・システム

インテル Web サイトでは、毎日 24 時間無料で自動サポート・システムをご利用 できます。同サービスでは、インテル製品の最新情報を提供しています。インス トール手順、トラブルシューティング情報、一般的な製品情報が入手できます。

Web とインターネット・サイト

サポート・サイト: http://support.intel.co.jp/ 自動サポート・システム: http://support.intel.co.jp/jp/support/contact.htm ネットワーク製品: http://www.intel.co.jp/jp/network/ インテル・ホームページ: http://www.intel.co.jp/

インテル・ホットライン・サービス

(土日、祝祭日および年末年始を除く、9:00から17:00まで)

TEL 0120-868686 FAX 0298-47-7806

インテルは世界各地に技術サポート・センターを持っています。同センターの多 くには、現地の言葉を話せる技術者が配置されています。インテル・サポート・ センター、電話番号、営業時間をすべて列挙した一覧をご覧になりたいときは、 http://www.intel.com/support/9089.htm にアクセスしてください。

A44296J001